# Chap 3.0 : Première exécution du programme

Voir la version officielle, en anglais: <u>http://opencpn.org/ocpn/basic\_features</u>

# 1) Présentation du 1er écran

Une fois installée la 1ère carte, le programme affiche cet écran. Plusieurs zones :

- Tout en haut, comme sur tous les fichiers Windows : à gauche le numéro de la version en cours, à droite trois boutons permettant la réduction/fermeture du programme.
  - Ensuite, et en descendant, une longue barre d'état des icônes-programme. Elles permettent de gérer les variables du programme Opencpn.
  - A la droite de cette barre, une icône fixe indique l'état du GPS et le sens de la carte par rapport au Nord.
- Au milieu, plein écran, la carte actuellement traitée.
- En dessous, la barre d'état des cartes, qui indiquera la nature des cartes quand, plusieurs seront chargées. Là, une seule carte vectorielle...
- En bas, la barre d'état du programme : la position géodésique du bateau, son cap et sa vitesse, la position géodésique du curseur (pointeur de la souris), l'écart du pointeur par rapport au bateau, l'échelle d'affichage de la carte en fonction du degré de zoom.

# 

### 2) Spécificité de la version 3.1.1105

La barre d'état des icônes de programmes peut s'afficher sous trois types d'icônes

- La présentation classique
- plus "*design*" mais rigoureusement équivalente: "*Journeyman*"
- Toute en sobriété et en retenue : "*Journeyman flat*" Ha.....

Le choix se fait par l'onglet "User interface" des "Options propres à l'utilisateur", en validant une liste dans un menu déroulant

La suite du tutoriel conservera la présentation dite classique.

### 3) Les barres d'état

### la barre logicielle

- A gauche, le numéro de version d'Opencpn en cours
- droite les trois boutons de gestion de l'écran Windows

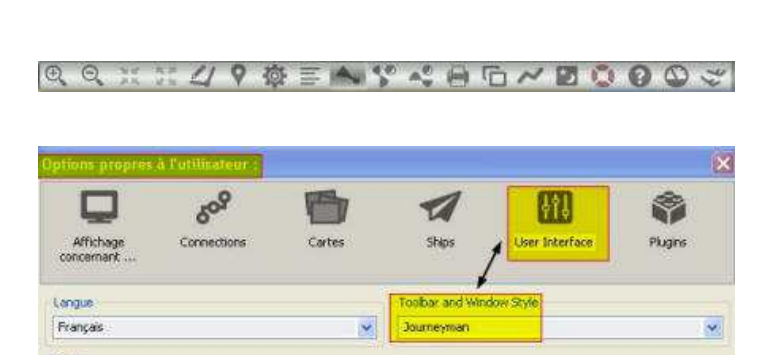

A. A. 🔻 🕹 M 🖉 🎢 A. 🖉 🎬 🏣 😤 🔂 🗲 🔛 🗘 🔛 🔅 🛸 🗉

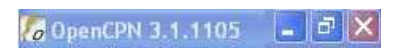

- Réduction dans la barre d'état Windows
- Réduction partielle à l'écran
- Marqué d'une croix : fermeture du programme. C'est la seule façon de fermer Opencpn.

# La barre d'Icones programme :

- Toutes les icônes de base, du programme.
- Certaines sont cliquables en ON/OFF.
- D'autres ouvrent des fenêtres de dialogue.
- L'utilisation des options propres à l'utilisateur, (ex boite à outil) permet d'ouvrir de nouvelles icônes.

# **Contrôles d'activation GPS**

• Affichent l'états du bateau, du GPS et du mode de lecture du nord pour la carte

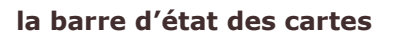

• Indique suivant les couleurs la présence et donne des indications sur des cartes dans la zone balayée par l'écran.

# Barre d'état des données de navigation

- Position géodésique du bateau
- Vitesse et cap du bateau
- position géodésique du curseur
- Relèvement et distance du curseur par rapport au bateau
- Echelle actuelle de la carte vectorielle

*s/y Laorana nov 2012 <u>tutopencpn@gmail.com</u> Reproduction interdite, sauf copie unique à usage pédagogique personnel* 

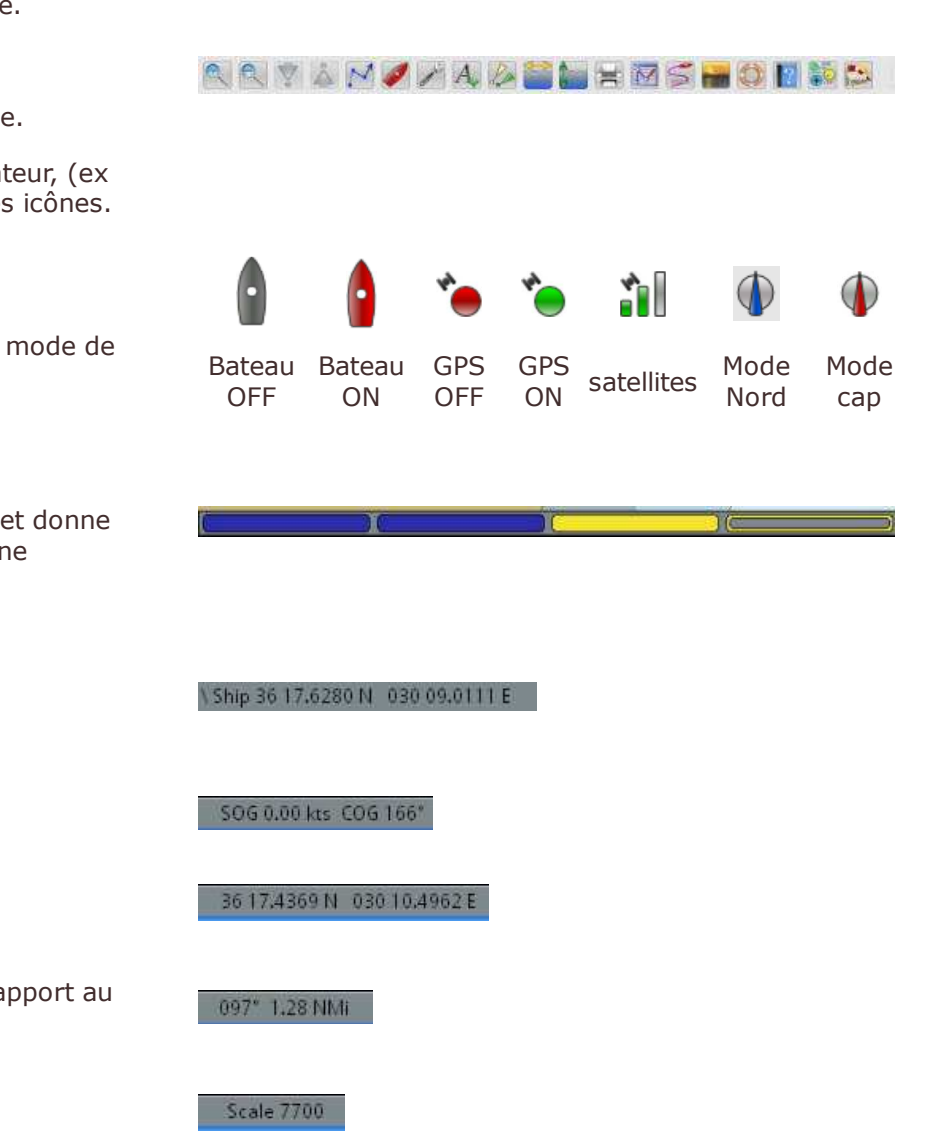